## How do you access ClassLink?

1. From the TFS Homepage, log into ClassLink.

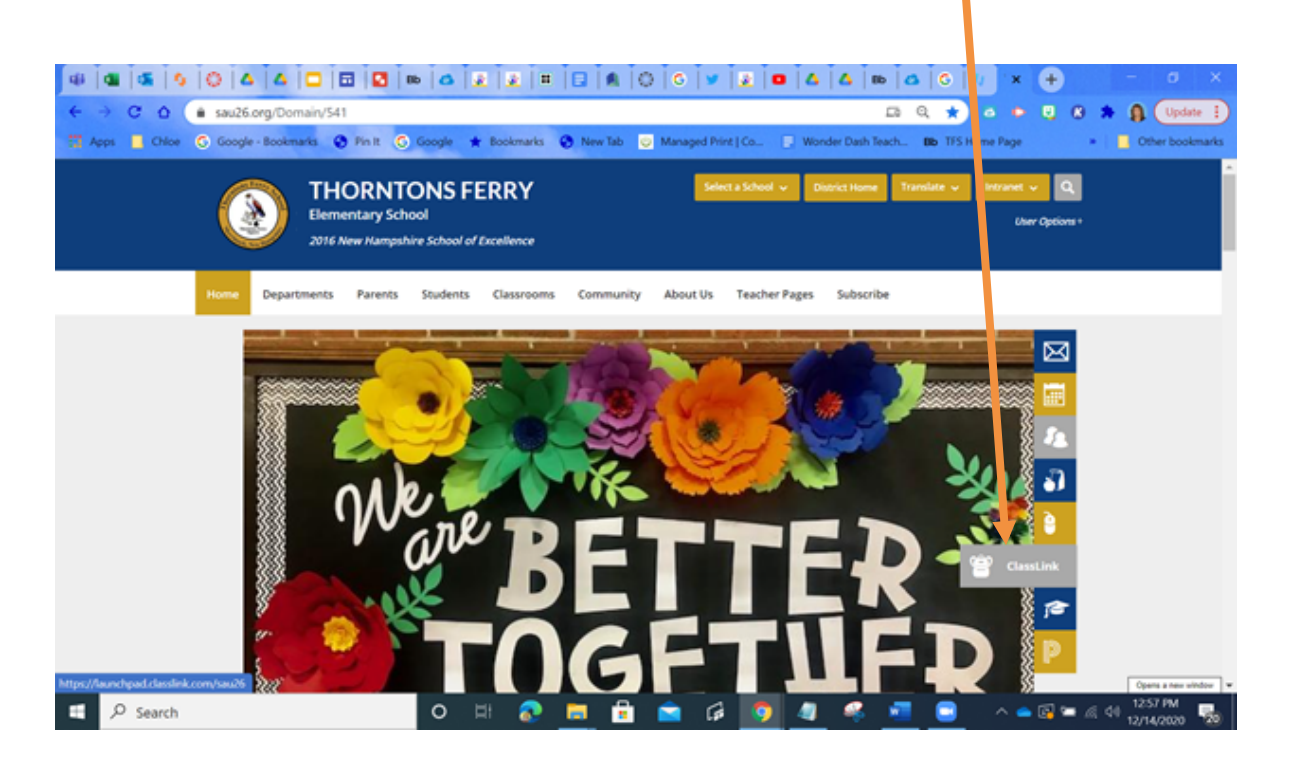

## You can sign into ClassLink two ways.

1. Sign into ClassLink with student's username and password. Click on Windows icon and type in student name and password.

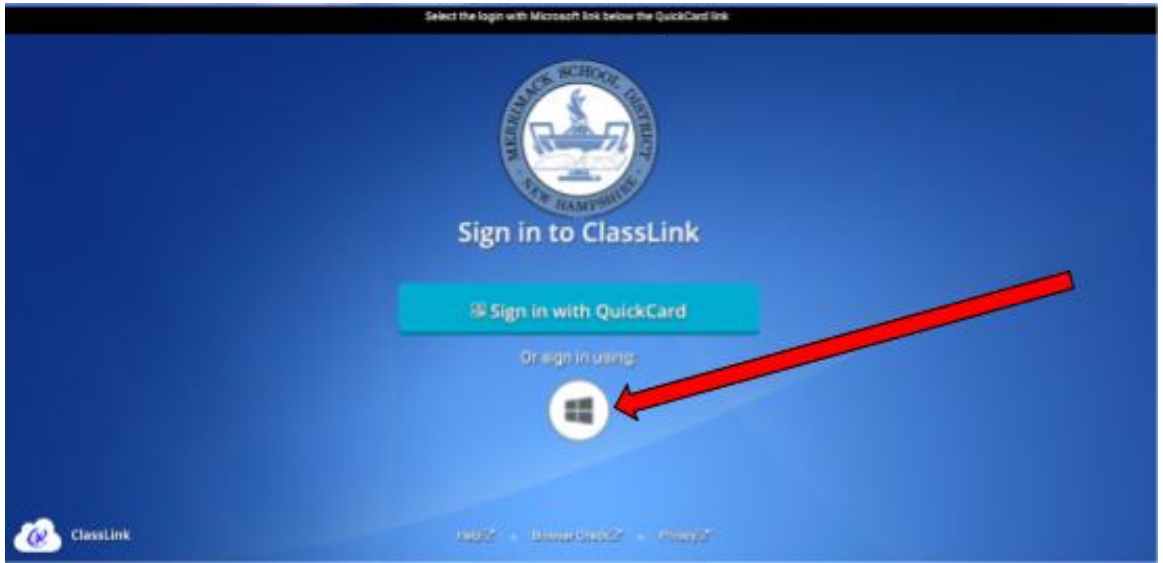

| Microsoft                                                                  |  |
|----------------------------------------------------------------------------|--|
| denise.mclaughlin@sau26.org<br>Enter password                              |  |
| Because you're accessing sensitive info, you need to verify your password. |  |
| Password<br>Forgot my password                                             |  |
| Sign in with another account                                               |  |
|                                                                            |  |
|                                                                            |  |
|                                                                            |  |

or

2. Sign into ClassLink using student QR Quickcard.

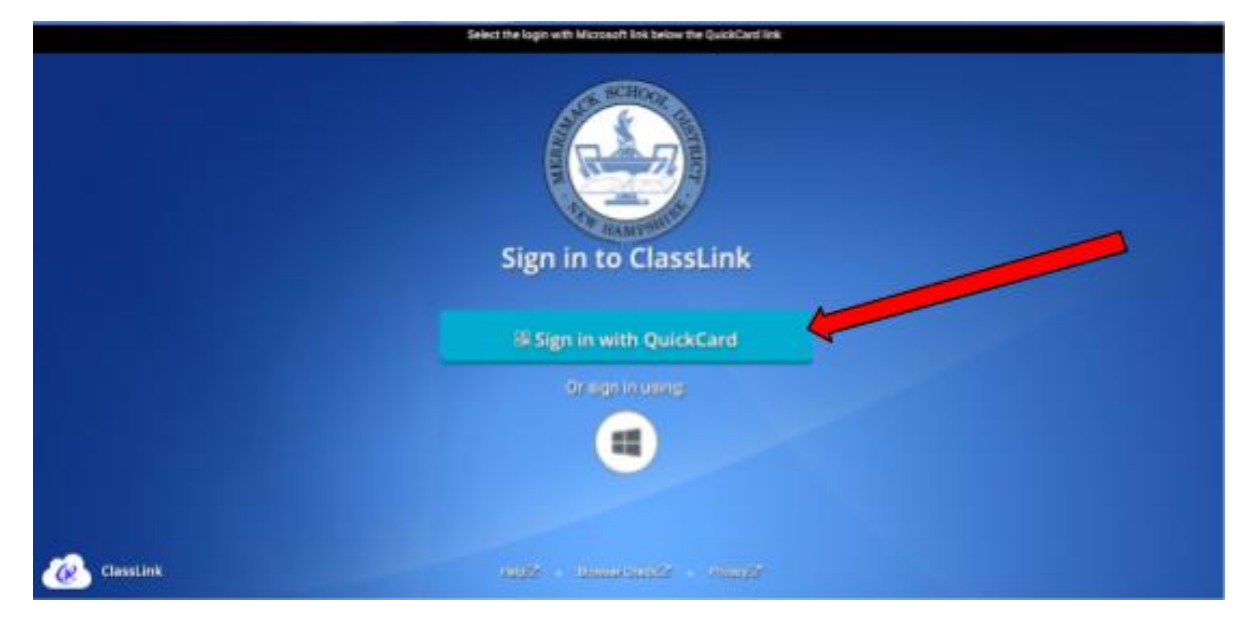

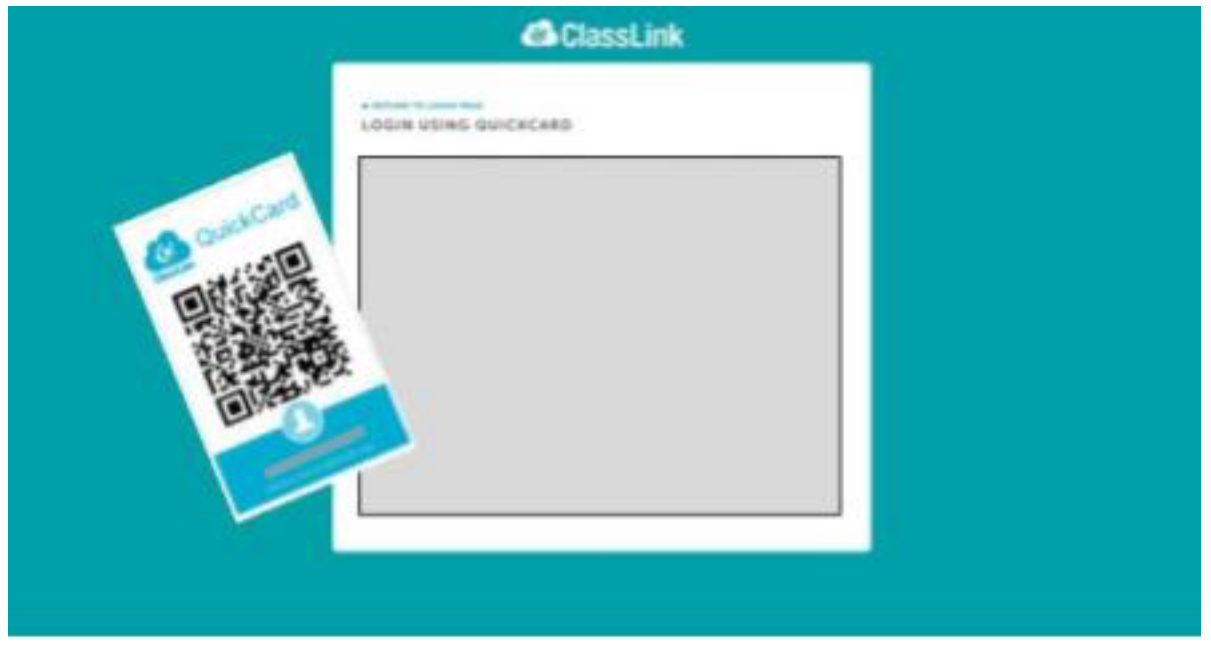

Hold the QuickCard up to the camera.

There are a number of programs that students use in their classroom on a daily basis. Look under the icon to see the name of the apps. Then, click on the one you want.

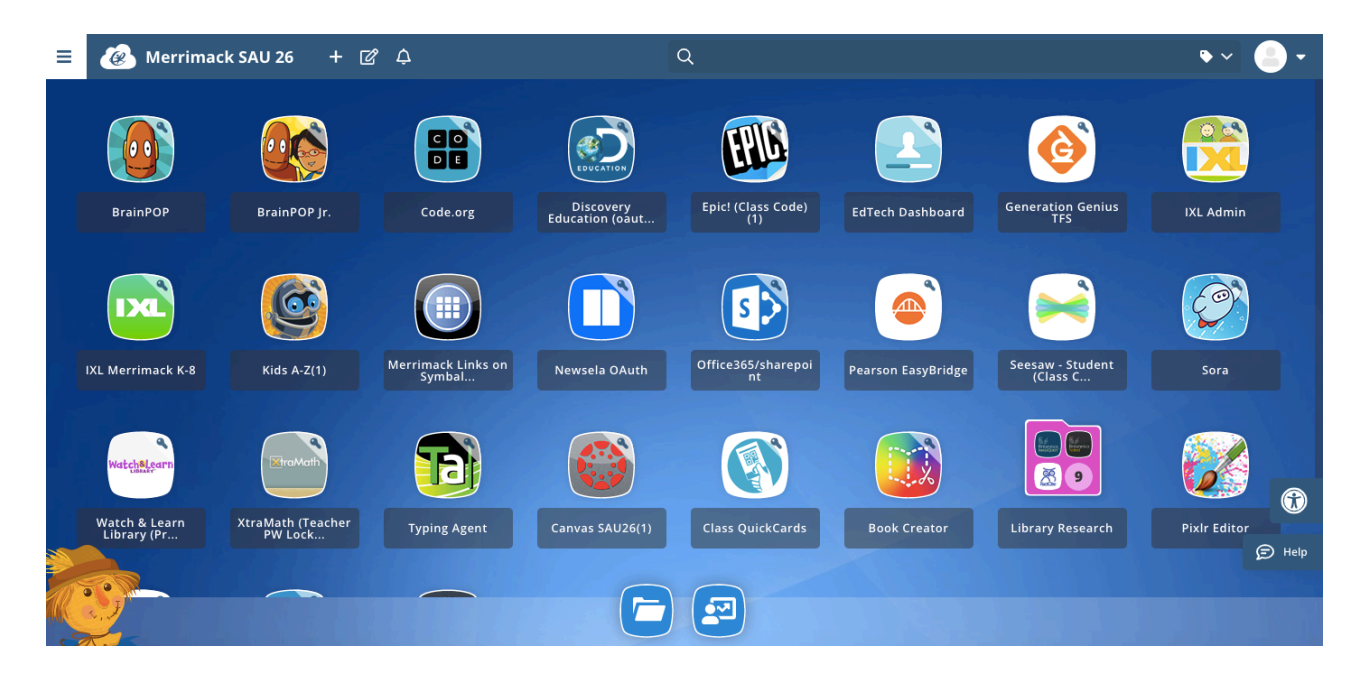